# Reenvío de puertos y desencadenado de puertos en las series RV320 y RV325 del router VPN

## Objetivo

Port Forwarding (Reenvío de puertos) es una tecnología que se utiliza para redirigir los paquetes que se envían a través de una red. Esto asegura que los paquetes tengan una ruta clara al destino previsto, lo que permite velocidades de descarga más rápidas y una latencia menor. La serie RV32x VPN Router admite el reenvío de intervalos de puertos y el desencadenado de puertos. El reenvío de intervalos de puertos es un reenvío de puertos estático que abre un rango específico de puertos. Esto aumenta el riesgo de seguridad, ya que los puertos configurados siempre están abiertos. El desencadenado de puertos es un reenvío de puertos dinámico. Cuando un dispositivo conectado al router abre un puerto de activación definido en la regla de activación, se abren los puertos entrantes configurados. Una vez que los puertos de activación ya no se reenvían, los puertos configurados no siempre están abiertos, sin embargo, un cliente solo puede utilizar una regla de disparador de puertos cada vez.

En este artículo se explica cómo configurar el reenvío de puertos y el desencadenado de puertos en la serie RV32x VPN Router.

## **Dispositivos aplicables**

- Router VPN Dual WAN RV320
- Router VPN Dual WAN RV325 Gigabit

## Versión del software

• v1.1.0.09

### Reenvío de puertos y desencadenado de puertos

Paso 1. Inicie sesión en la utilidad de configuración web y elija **Setup > Forwarding**. Se abre la página *Reenvío*:

| Port Range Forwarding Tal                                             | ole               |                        | Items 0-0 of | 05 -                          | per p   |
|-----------------------------------------------------------------------|-------------------|------------------------|--------------|-------------------------------|---------|
| Service                                                               |                   | IP Address             | Status       |                               |         |
| ) results found!                                                      |                   |                        |              |                               |         |
|                                                                       |                   |                        |              |                               |         |
| Add Edit Delete                                                       | Service Managemer | nt                     | Page         | 1 <b>v</b> of                 | 1       |
| Add Edit Delete                                                       | Service Managemen | nt                     | Page         | 1 <del>•</del> of             | 1       |
| Add Edit Delete Ort Triggering Table                                  | Service Managemen | nt                     | Items 0-0 of | 1 <b>↓</b> of<br>0 5 <b>↓</b> | 1 per p |
| Add Edit Delete Port Triggering Table Application Name                | Service Managemer | nt Incoming Port Range | Items 0-0 of | 1 ▼ of<br>0 5 ▼               | 1 per p |
| Add Edit Delete Port Triggering Table Application Name results found! | Service Managemer | nt                     | Items 0-0 of | 1 <b>▼</b> of                 | 1 per p |

#### Agregar reenvío de intervalos de puertos

| Port Range Forwarding Table |            | Items 0-0 of 0 | 5 👻 per page |
|-----------------------------|------------|----------------|--------------|
| Service                     | IP Address | Status         |              |
| 0 results found!            |            |                |              |
| Add Edit Delete Service I   | Management | 🖌 < Page 1     | 🕶 of 1 🕨 💌   |

Paso 1. Haga clic en **Agregar** en la tabla de reenvío de intervalos de puertos para agregar un rango de puertos que se abrirán

| Por | rt Range Forwarding Table  |                |               | Items 0-0 of 0 | 5 👻 per page |
|-----|----------------------------|----------------|---------------|----------------|--------------|
|     | Service                    |                | IP Address    | Status         |              |
|     | All Traffic [TCP&UDP/1~655 | i35] <b>•</b>  | 192.168.1.100 |                |              |
| A   | dd Edit Delete             | Service Manage | ement         | 📕 🔺 Page 🕈     | 1 🗸 of 1 🕨 💌 |

Paso 2. En la lista desplegable Servicio, elija un servicio para el que abrir puertos.

**Nota:** Haga clic en **Administración de servicios** para agregar o editar un servicio. <u>Service</u> <u>Management</u> se analiza más adelante en el artículo.

Paso 3. Introduzca la dirección IP a la que se reenviará el tráfico en el campo Dirección IP.

Paso 4. Marque la casilla de verificación en el campo Status (Estado) para abrir los puertos configurados.

Paso 5. Click Save. Se guarda la configuración de reenvío de puertos.

#### Editar reenvío de intervalos de puertos

| Рог | t Range Forwarding Table     |               | Items 1-1 of 1 | 5 | 🚽 pe | er page |
|-----|------------------------------|---------------|----------------|---|------|---------|
|     | Service                      | IP Address    | Status         |   |      |         |
|     | All Traffic[TCP&UDP/1~65535] | 192.168.1.100 | Enabled        |   |      |         |
| Ac  | d Edit Delete Service Manag  | gement        | 🚺 ┥ Page 1     | • | of 1 |         |

Paso 1. Active la casilla de verificación del intervalo de puertos que desea editar.

Paso 2. Haga clic en **Editar** en la Tabla de reenvío de intervalos de puertos para editar el intervalo de puertos.

| Port | Range Forwar | ding Table |                |               | Items 1-1 of 1 | 5 🗸        | per page |
|------|--------------|------------|----------------|---------------|----------------|------------|----------|
|      | Service      |            |                | IP Address    | Status         |            |          |
|      | HTTP [TCP/80 | 0~80]      | •              | 192.168.1.100 |                |            |          |
| Add  | Edit         | Delete     | Service Manage | ement         | 🛃 < Page 1     | <b>→</b> 0 | f1 🕨 💌   |

Paso 3. En la lista desplegable Servicio, elija un servicio para el que abrir puertos.

**Nota:** Haga clic en **Administración de servicios** para agregar o editar un servicio. <u>Service</u> <u>Management</u> se analiza más adelante en el artículo.

Paso 4. Edite la dirección IP a la que se reenviará el tráfico en el campo Dirección IP.

Paso 5. Marque la casilla de verificación en el campo Status (Estado) para abrir los puertos configurados.

Paso 6. Click Save. Se actualiza la configuración de reenvío de puertos.

#### Eliminar reenvío de intervalos de puertos

| Por | t Range Forwarding Table |               | Items 1-1 of 1 | 5 | - per page |
|-----|--------------------------|---------------|----------------|---|------------|
|     | Service                  | IP Address    | Status         |   |            |
|     | HTTP[TCP/80~80]          | 192.168.1.100 | Enabled        |   |            |
| Ad  | d Edit Delete Service    | Management    | 🛃 🛃 Page 1     | • | of 1 🕨 📕   |

Paso 1. Active la casilla de verificación del intervalo de puertos que desea eliminar.

Paso 2. Haga clic en **Eliminar** para eliminar la configuración específica del intervalo de puertos.

Paso 3. Click Save. Se elimina la configuración del intervalo de puertos.

#### Agregar desencadenado de intervalos de puertos

| Port Triggering Table |                    |                     | Items 0-0 of 0 | 5 👻 per page |
|-----------------------|--------------------|---------------------|----------------|--------------|
| Application Name      | Trigger Port Range | Incoming Port Range |                |              |
| 0 results found!      |                    |                     |                |              |
| Add Edit Delete       |                    |                     | Page 1         | 🕶 of 1 🕨 💌   |

Paso 1. Haga clic en **Agregar** en la Tabla de desencadenado de puertos para agregar un disparador de puertos.

| Port Triggering Table Items 0-0 of 0 5 - per page |                    |                     |               |  |
|---------------------------------------------------|--------------------|---------------------|---------------|--|
| Application Name                                  | Trigger Port Range | Incoming Port Range |               |  |
| Application 1                                     | 6000 To 6000       | 6112 To 6119        |               |  |
| Add Edit Delete                                   |                    |                     | Page 1 - of 1 |  |

Paso 2. Introduzca el nombre de la aplicación para la que desea configurar los puertos en el campo Application Name (Nombre de aplicación).

Paso 3. Introduzca el intervalo de puertos desencadenadores en el campo Trigger Port Range (Intervalo de puertos desencadenadores). Estos son los puertos que desea activar la regla.

Paso 4. Introduzca el intervalo de puertos reenviados en el campo Forwarding Port Range (Intervalo de puertos de reenvío). Estos son los puertos que se reenvían cuando se activa la regla.

Paso 5. Click Save. Se guarda la configuración de desencadenado de puertos.

#### Editar desencadenado de puertos

| Port Triggering Table |                    | Ite                 | ems 1-1 of 1 | 5 🗸  | per page |
|-----------------------|--------------------|---------------------|--------------|------|----------|
| Application Name      | Trigger Port Range | Incoming Port Range |              |      |          |
| Application 1         | 6000 To 6000       | 6112 To 6119        |              |      |          |
| Add Edit Delete       |                    |                     | Page 1       | ▼ of | 1 🕨 🎽    |

Paso 1. Marque la casilla de verificación del disparador de puerto que desea editar.

Paso 2. Haga clic en **Editar** en la Tabla de desencadenado de puertos para editar el disparador de puertos.

| Port Triggering Table |                             | Items 1-1 of 1 5 → per page |
|-----------------------|-----------------------------|-----------------------------|
| Application Name      | Trigger Port Range          | Incoming Port Range         |
| Application 1         | 25000 To <mark>25000</mark> | 25565 To 25565              |
| Add Edit Delete       |                             | 🖂 < Page 1 🗕 of 1 🕨 📦       |

Paso 3. Edite el nombre de la aplicación para la que desea configurar los puertos en el campo Application Name (Nombre de aplicación).

Paso 4. Edite el intervalo de puertos desencadenadores en el campo Trigger Port Range . Estos son los puertos que desea activar la regla.

Paso 5. Edite el intervalo de puertos reenviados en el campo Forwarding Port Range . Estos son los puertos que se reenvían cuando se activa la regla.

Paso 6. Click Save. Se actualiza la configuración de desencadenado de puertos.

#### Eliminación del desencadenado de puertos

| Port Triggering Table |                    | 1                   | ltems 1-1 of 1 5 👻 per page |
|-----------------------|--------------------|---------------------|-----------------------------|
| Application Name      | Trigger Port Range | Incoming Port Range |                             |
| Application 1         | 25000 To 25000     | 25565 To 25565      |                             |
| Add Edit Delete       | ]                  | 14                  | ] 🛃 Page 1 🗸 of 1 🕨 💽       |

Paso 1. Active la casilla de verificación del disparador de puerto que desea eliminar.

Paso 2. Haga clic en Eliminar para eliminar la configuración específica del disparador de puerto.

Paso 3. Click **Save**. Se elimina la configuración del disparador de puerto.

#### Agregar nombre de servicio

Paso 1. Haga clic en Administración de servicios. Aparece la ventana Service Management.

|    | Service Name   | Protocol | Port Range            |
|----|----------------|----------|-----------------------|
|    | All Traffic    | TCP&UDP  | 1~65535               |
|    | DNS            | UDP      | 53~53                 |
|    | FTP            | TCP      | 21~21                 |
|    | HTTP           | TCP      | 80~80                 |
|    | HTTP Secondary | TCP      | 8080~8080             |
| Ad | d Edit Delete  |          | 🖌 🗹 Page 1 🔻 of 4 🕨 🕨 |
|    |                |          |                       |

Paso 2. Haga clic en Agregar para agregar un nuevo servicio.

| Service Name    | Protocol   | Port Range            |  |  |
|-----------------|------------|-----------------------|--|--|
| All Traffic     | TCP&UDP    | 1~65535               |  |  |
| DNS             | UDP        | 53~53                 |  |  |
| FTP             | TCP        | 21~21                 |  |  |
| HTTP            | TCP<br>TCP | 80~80<br>8080~8080    |  |  |
| HTTP Secondary  |            |                       |  |  |
| Service 1       | UDP -      | 27000 ~27015          |  |  |
| Add Edit Delete |            | 🛃 🚽 Page 1 🔻 of 4 🕨 🕨 |  |  |
|                 |            |                       |  |  |

Paso 3. Introduzca un nombre para el servicio en el campo Service Name (Nombre de servicio).

Paso 4. En la lista desplegable de protocolos, elija el protocolo que utiliza el servicio.

- TCP: el servicio reenvía paquetes TCP (del inglés Transmission Control Protocol, protocolo de control de transmisión).
- UDP: el servicio reenvía paquetes UDP (protocolo de datagramas de usuario).
- IPv6: el servicio reenvía todo el tráfico IPv6.

Paso 5. Si el protocolo es TCP o UDP, introduzca el intervalo de puertos reservados para el servicio en el campo Port Range (Intervalo de puertos).

Paso 6. Click Save. El servicio se guarda en la tabla de administración de servicios.

#### Editar nombre de servicio

Paso 1. Haga clic en Administración de servicios. Aparece la ventana Service Management.

|    | Service Name  | Protocol | Port Range          |
|----|---------------|----------|---------------------|
| 1  | Service 1     | UDP      | 27000~27015         |
| Ad | d Edit Delete | ]        | 🛃 🛃 Page 5 🗕 of 5 🕨 |

Paso 2. Active la casilla de verificación del servicio que desea editar.

Paso 3. Haga clic en Editar para editar el servicio.

|     | Service Name |      | Protocol | Port Ra | ange                |
|-----|--------------|------|----------|---------|---------------------|
| ł   | Service 1    |      | тср 👻    | 6000    | ~6012               |
| \dd | Edit De      | lete |          |         | 📕 ┥ Page 5 🗕 of 5 🕨 |

Paso 4. Edite el nombre del servicio en el campo Service Name (Nombre de servicio).

Paso 5. En la lista desplegable de protocolos, elija el protocolo que utiliza el servicio.

- TCP: el servicio reenvía paquetes TCP (del inglés Transmission Control Protocol, protocolo de control de transmisión).
- UDP: el servicio reenvía paquetes UDP (protocolo de datagramas de usuario).
- IPv6: el servicio reenvía todo el tráfico IPv6.

Paso 6. Si el protocolo es TCP o UDP, introduzca el intervalo de puertos reservados para el servicio en el campo Port Range (Intervalo de puertos).

Paso 7. Click **Save**. Aparece una ventana de advertencia. Cualquier configuración asociada al servicio editado se actualiza automáticamente.

|   | X                                                                                                    |
|---|----------------------------------------------------------------------------------------------------|
| A | Features, inluding forwarding, bandwidth<br>management, access rule, and protocol binding,<br>using the identified service will be modified or<br>deleted automatically. Press 'Yes' to go Save, or<br>press 'No' to do nothing. |
|   | Yes No                                                                                                    |

Paso 8. Haga clic en Sí Se actualiza la configuración del servicio.

#### Eliminar nombre de servicio

Paso 1. Haga clic en Administración de servicios. Aparece la ventana Service Management.

| Service Name    | Protocol | Port Range      |       |
|-----------------|----------|-----------------|-------|
| Soprice 1       |          |                 |       |
| M Service I     | ТСР      | 6000~6012       |       |
| Add Edit Delete |          | 🛃 🔺 Page 5 👻 of | 5 🕨 🕨 |

Paso 2. Active la casilla de verificación del servicio que desea eliminar.

Paso 3. Haga clic en Eliminar para eliminar el servicio.

Paso 4. Click **Save**. Aparece una ventana de advertencia. Cualquier configuración asociada al servicio eliminado se elimina automáticamente.

|   | ×                                                                                                    |
|---|----------------------------------------------------------------------------------------------------|
| A | Features, inluding forwarding, bandwidth<br>management, access rule, and protocol binding,<br>using the identified service will be modified or<br>deleted automatically. Press 'Yes' to go Save, or<br>press 'No' to do nothing. |
|   | Yes No                                                                                                    |

Paso 5. Haga clic en Sí El servicio se elimina.

Ahora ha aprendido los pasos para configurar el reenvío de puertos y el desencadenado de puertos en la serie RV32x de router VPN.

Ver un vídeo relacionado con este artículo...

Haga clic aquí para ver otras charlas técnicas de Cisco